Ebben a leírásban Office Outlook verzióban mutatjuk be a levelezés beállítását.

- 1. Nyissa meg az **Outlook** alkalmazást.
- 2. Fájl menü / Fiókbeállítások

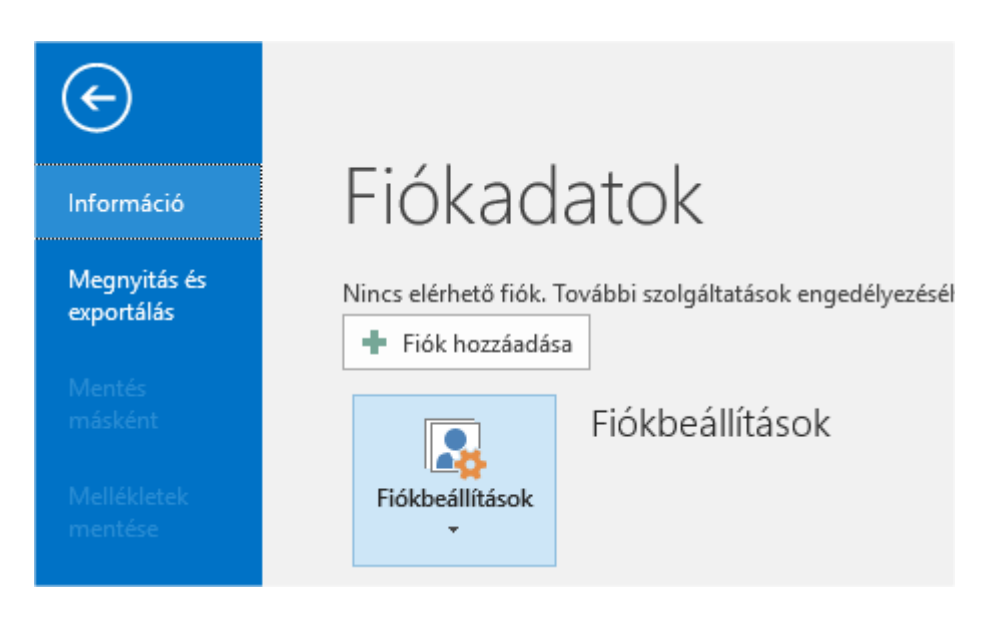

3. Rákattintva előjön egy további menü: Fiókbeállítások. Kattintson rá.

| Fiókad                                     | atok<br>ovábbi szolgáltatások engedélyezésé                                     | hez vegy |
|--------------------------------------------|---------------------------------------------------------------------------------|----------|
| + Fiók hozzáadása                          | 1                                                                               |          |
| Fiókbeállítások                            | Fiókbeállítások                                                                 |          |
| Fiókbeállítá<br>Fiók hozzáa<br>kapcsolat b | i <b>sok</b><br>dása és eltávolítása vagy meglévő<br>eállításainak a módosítása | t elem   |
| Eszközök<br>-                              |                                                                                 |          |

4. Az előugró ablakban kattintson az Új... gombra. Fiókbeállítások

| Fiókbeállítás       | sok                        |                    |                       |                            |                      | ×            |
|---------------------|----------------------------|--------------------|-----------------------|----------------------------|----------------------|--------------|
| E-mail-fic<br>Lehet | <b>ókok</b><br>ősége van a | fiókok módosításár | a vagy törlésére. A k | kijelölt fiók beállításail | t megváltoztathatja. |              |
| E-mail-cím          | Adatfájlok                 | RSS-hírcsatornák   | SharePoint listák     | Internetes naptárak        | Közzétett naptárak   | Címjegyzékek |
| 🥁 Új 🖞              | 🛠 Javítás                  | 📕 Módosítás        | 🔗 Beállítás alapér    | rtelmezettként 🗙 El        | távolítás 🕈 🖶        |              |
| Név                 |                            |                    | Τίμ                   | pus                        |                      |              |

5. Egy új ablak nyílik meg. Jelölje be a Kézi beállítást.

| Fiók hozzáadása                                           |                                                          |                             | ×     |
|-----------------------------------------------------------|----------------------------------------------------------|-----------------------------|-------|
| <b>Automatikus fiókbeállí</b><br>Fiók kézi beállítása vag | <b>tás</b><br>yy csatlakozás egyéb kiszolgálótípusokhoz. |                             | ×     |
| ○ E-mail-fiók                                             |                                                          |                             |       |
| Név:                                                      | Példa: Verebélyi Ágnes                                   |                             |       |
| E-mail-cím:                                               | Példa: agnes@contoso.com                                 |                             |       |
| Jelszó:<br>Jelszó megerősítése:                           |                                                          |                             |       |
|                                                           | Írja be az internetszolgáltatótól kapott jelszót.        |                             |       |
| Kézi beállítás, vagy tov                                  | rábbi kiszolgálótípusok megadása                         |                             |       |
|                                                           |                                                          | < Vissza <b>Tovább &gt;</b> | Mégse |

 A következő oldalon válassza a POP3 / IMAP lehetőséget. Fiók hozzáadása

## Fióktípus kiválasztása

 POP vagy IMAP A POP- vagy IMAP-fiókok speciális beállítása
Exchange ActiveSync Az Exchange ActiveSyncet használó szolgáltatások speciális beállítása

7. A következő oldalon töltse ki a fiók adatait. A kiszolgálónál adja meg a mail. előtaggal a domain nevét. Javasoljuk, az IMAP fióktípus használatát.

|                                                          |                 |                                                                                   | ~ |
|----------------------------------------------------------|-----------------|-----------------------------------------------------------------------------------|---|
| elhasználói adatok                                       |                 | Fiók beállításainak tesztelése                                                    |   |
| Név:                                                     |                 | Javasoljuk, hogy tesztelje fiókját. Így meggyőződhet róla,                        |   |
| -mail-cím:                                               | @ .hu           | riogy a megadott beamtasok megreleloek.                                           |   |
| Giszolgálóadatok                                         |                 | with a state of a second state                                                    |   |
| iók típusa:                                              | IMAP 🗸          | Flok bealitasainak tesztelese                                                     |   |
| Bejövő üzenetek kiszolgálója:                            | mailhu          | A fiók beállításainak automatikus tesztelése a<br>Tovább gombra való kattintáskor |   |
| (imenő üzenetek kiszolgálója (SMTP):                     | mailhu          |                                                                                   |   |
| Bejelentkezési adatok                                    |                 |                                                                                   |   |
| elhasználónév:                                           | @ hu            | A megőrzés időtartama offline Mind                                                |   |
| elszó:                                                   | ******          | módban:                                                                           |   |
| ✓ Jelszó táro                                            | lása            | a second second second second second                                              |   |
| Biztonságos jelszó-hitelesítés (SPA)<br>bejelentkezéshez | megkövetelése a | További beállítások                                                               |   |

8. Kattintson a További Beállítások gombra jobb oldalon:

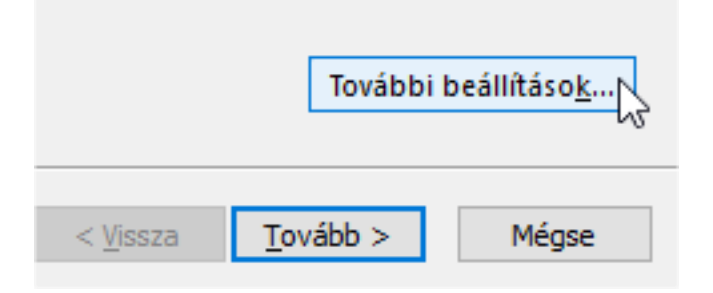

9. A felugró ablakban menjen a **Kimenő üzenetek kiszolgálója** fülre, és jelölje be, hogy "**A kimenő üzenetek kiszolgálója (SMTP) hitelesítést igényel.**"

| É١  | Internet alapú levelezés beállításai                                  | < 0 |
|-----|-----------------------------------------------------------------------|-----|
| m   | Általános Kimenő üzenetek kiszolgálója Speciális                      |     |
| s   | 🖂 🗛 kime <u>n</u> ő üzenetek kiszolgálója (SMTP) hitelesítést igényel | - 4 |
| ó   | A bejövő levelek kiszolgálójával azonos beállítások használata        | -   |
| ij  | <u> B</u> ejelentkezés a következő adatokkal                          | t   |
|     | <u>F</u> elhasználónév:                                               | D   |
| "   | Jel <u>s</u> zó:                                                      |     |
| ij  | Jelszó tárolása                                                       |     |
| :II | Biztonságos jelszó-hitelesítés (SPA) megkövetelése                    | d   |
| ls  |                                                                       |     |
|     |                                                                       |     |
|     |                                                                       |     |
| ]   |                                                                       |     |
|     |                                                                       |     |
|     |                                                                       |     |
|     |                                                                       |     |
|     |                                                                       |     |
|     |                                                                       |     |
|     |                                                                       |     |
|     |                                                                       |     |
|     |                                                                       |     |
|     | OK Mégse                                                              |     |

10. Menjen a Speciális fülre és töltse ki a lent látható módon az ablakot: IMAP port 143, Kapcsolat: Nincs SMTP port 26, kapcsolat: Nincs

| Internet alapú levelezés beállításai ×                                                               |
|----------------------------------------------------------------------------------------------------|
| Általános Kimenő üzenetek kiszolgálója Speciális                                                     |
| Kiszolgáló portszámai                                                                                |
| Bejövő üzenetek kiszolgálója (IMAP): 143 Alapértelmezés                                              |
| A következő típusú titkosított kapcsolat használata: Nincs 🗸                                         |
| Kimenő üzenetek kiszolgálója (SMTP): 26                                                              |
| A következő típusú titkosított kapcsolat használata: Nincs 🗸                                         |
| Kiszolgáló időkorlátja                                                                               |
| Rövid Hosszú 10 perc                                                                                 |
| Mappák                                                                                               |
| A gyökérmappa elérési útja:                                                                          |
| Elküldött elemek                                                                                     |
| Ne legyen mentve az elküldött elemek másolata                                                        |
| Törölt elemek                                                                                        |
| Elemek kijelölése törlésre, de az automatikus áthelyezésük mellőzése                                 |
| A törlésre kijelölt elemeket véglegesen eltávolítjuk, amikor töröljük az<br>elemeket a postaládából. |
| Elemek törlése mappaváltáskor online állapotban                                                      |
| OK Mégse                                                                                             |

11. Kattintson az **OK** gombra, hogy elmentse a változtatásokat, **majd a Tovább** gombra.

|                  | További beállításo <u>k</u> |  |
|------------------|-----------------------------|--|
| < <u>V</u> issza | Tovább > Mégse              |  |

**12.** Ezután **az Outlook küld egy teszt üzenetet és kipróbálja a levél fogadást is**. Ha mindent jól állított be, akkor az alábbi képernyőt fogja látni.

| ratulálunk! Minden teszt sikeresen lezajlott. A foly<br>ombra. | tatáshoz kattints | on a Bezárás | Leállítás<br><u>B</u> ezárás |
|----------------------------------------------------------------|-------------------|--------------|------------------------------|
| Feladatok Hibák                                                |                   |              |                              |
| Feladatok                                                      | Állapot           |              |                              |
| Bejelentkezés a bejövő levelek kiszolgálój                     | Kész              |              |                              |
| E-mail tesztüzenet küldése                                     | Kész              |              |                              |